### Zeitschriften-Listen in "Journal Citation Reports" (JCR) erstellen

 Wählen Sie auf der Bibliotheksseite rechts unter Schnellzugriff den Link "Journal Citation Reports":

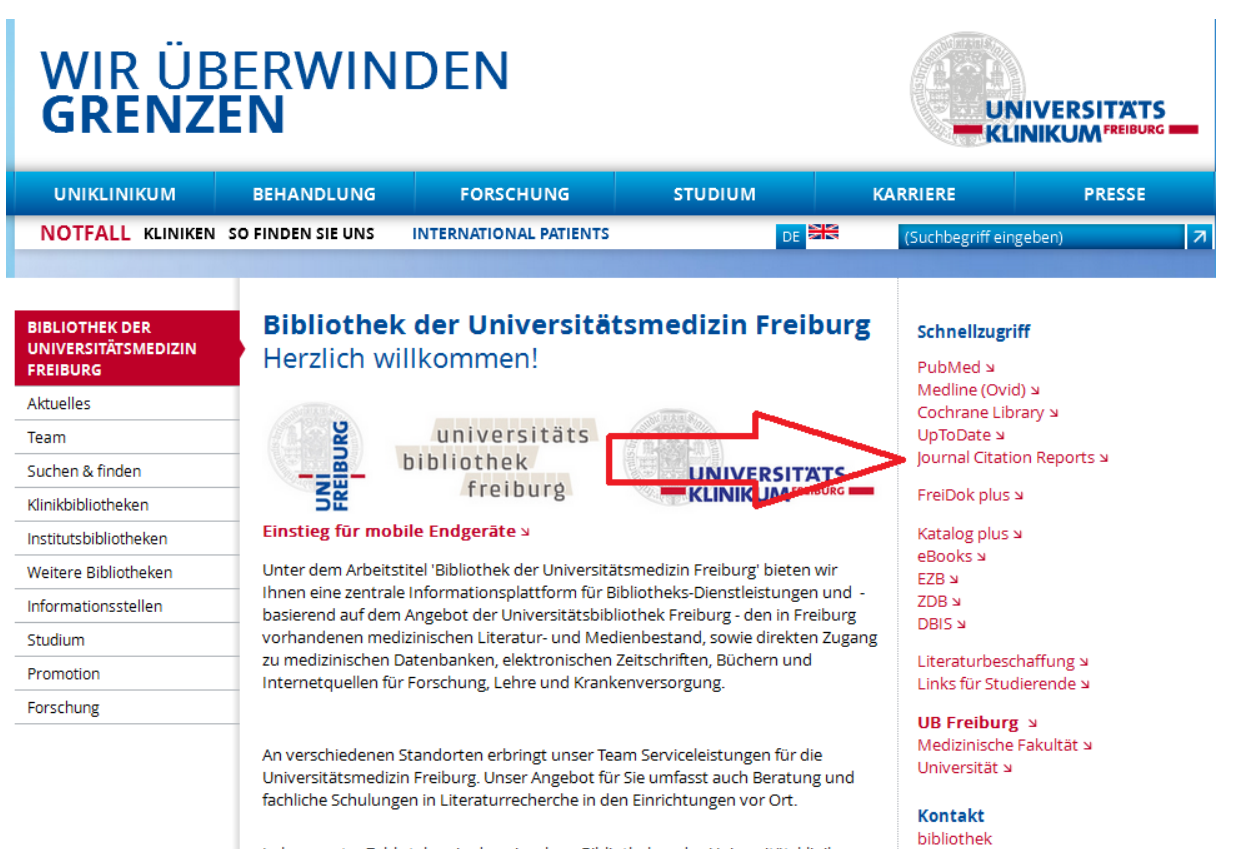

In hegrenzter Zahl stehen in den einzelnen Rihlintheken des Elniversitätsklinikums

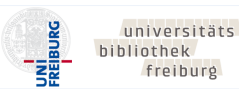

 Sie befinden sich nun auf der Seite der Datenbank "Journal Citation Reports". Um *mehrere* Zeitschriften zu einem Thema zu finden, gehen Sie links zu "Select Journals" (ansonsten reicht der einfache Suchschlitz):

| InCites <sup>™</sup> Journal Cita | tion R  | leport      | :S <sup>°</sup>                     |                 | (                             | тномзо               | N REUTERS" |  |
|-----------------------------------|---------|-------------|-------------------------------------|-----------------|-------------------------------|----------------------|------------|--|
| Home                              |         |             |                                     |                 |                               |                      | ± 🖛        |  |
| • •                               | •       |             |                                     |                 |                               | 0                    | 0          |  |
|                                   |         |             |                                     |                 |                               |                      |            |  |
| Go to Journal Profile             | Journa  | als By Ran  | k Categories By R                   |                 |                               |                      |            |  |
| Master Search                     | Journal | Titles Rank | ed by Impact Factor                 |                 |                               | Show Visualization 🕂 |            |  |
| Compare Journals                  | Compa   | are Select  | ed Journals Add Journ               | als to New or E | xisting List                  | Customize            | Indicators |  |
|                                   |         |             | Full Journal Title                  | Total Cites     | Journal<br>Impact<br>Factor 💌 | Eigenfactor Score    |            |  |
|                                   |         | 1           | CA-A CANCER JOURNAL FOR             | 20,488          | 137.578                       | 0.06231              | <b>^</b>   |  |
| Select Journals                   |         | 2           | NE W ENGLAND JOURNAL OF<br>MEDICINE | 283,525         | 59.558                        | 0.68235              |            |  |
| Select Categories                 |         | 3           | NATURE REVIEWS DRUG<br>DISCOVERY    | 25,460          | 47.120                        | 0.06273              | - 1        |  |
| Select JCR Year                   |         | 4           | LANCET                              | 195,553         | 44.002                        | 0.40717              |            |  |
| 2015                              |         | 5           |                                     | 48 650          | 12 112                        | 0 15711              |            |  |

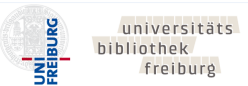

 Wählen Sie dort nacheinander einzeln diejenigen Zeitschriftentitel aus, die mit Impact Factor aufgelistet werden sollen.
 Mit dem Beispiel *pain* als Suchbegriff ergibt sich folgende Liste zur Auswahl:

| So to Journal Profil | e                                    |                         |               |                                                |                      |              |                               |                   |  |
|----------------------|--------------------------------------|-------------------------|---------------|------------------------------------------------|----------------------|--------------|-------------------------------|-------------------|--|
| Master Search        | D 🔎                                  | Journa                  | l Titles Rank | Show Visual                                    | Show Visualization 🕂 |              |                               |                   |  |
| Compare Journals     |                                      | Comp                    | are Select    | ed Journals Add Journa                         | w or E               | xisting List | Customize II                  | ndicator          |  |
|                      |                                      |                         |               | Full Journal Title                             | Total C              | ites         | Journal<br>Impact<br>Factor 💌 | Eigenfactor Score |  |
| iew Title Change     | Search Jo                            | urnals                  |               |                                                | ×                    | 0,438        | 137.578                       | 0.06231           |  |
| elect Journals       | pain                                 |                         | 2             | NEW ENGLAND JOURNAL OF                         | 28                   | 3,5.25       | 59.558                        | 0.68235           |  |
| elect Categories     | PAIN<br>PAIN MEDICIN<br>Pain Managen | E<br>nent Nursir        | ng            |                                                | Î                    | 5,430        | 47.120                        | 0.06273           |  |
| elect JCR Year       | Pain Managen<br>Pain Research        | ient Nursir<br>& Manage | ng<br>ement   |                                                |                      | 5,553        | 44.002                        | 0.40717           |  |
| 2015                 | Pain Physician<br>PAIN CLINIC        |                         |               |                                                |                      | 3,6 50       | 43.113                        | 0.15711           |  |
| elect Edition        | Pain Practice<br>PAIN FORUM          |                         |               |                                                |                      | 1,545        | 39.416                        | 0.08728           |  |
| pen Access           |                                      | )<br>PAIN               |               | AINI                                           |                      | 2,3.)6       | 38.891                        | 0.20761           |  |
| Open Access          | JOURNAL OF                           | HEADACH<br>DROFACIA     | E AND PAIN    |                                                |                      | 6,784        | 38.602                        | 0.09931           |  |
| ategory schema       | CLINICAL JOU                         | RNAL OF                 | PAIN          |                                                | -                    |              |                               |                   |  |
| Neb of Science       | ×                                    |                         | 9             | NATURE                                         | 62                   | 27,846       | 38.138                        | 1.44256           |  |
|                      |                                      |                         | 10            | Annual Review of Astronomy and<br>Astrophysics | d                    | 9,000        | 37.846                        | 0.02016           |  |

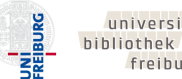

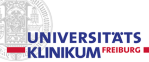

4. Nach Auswahl aller gewünschten Zeitschriftentitel aus der angebotenen Liste schließen Sie das Fenster mit Ihrer Zusammenstellung:

| Go to Journal Profile | e                           | Journa                                                         | als By Ra | nk Categ                      | ories By Rar  | ık      |               |                               |                      |  |  |
|-----------------------|-----------------------------|----------------------------------------------------------------|-----------|-------------------------------|---------------|---------|---------------|-------------------------------|----------------------|--|--|
| Master Search         | Journal                     | Journal Titles Ranked by Impact Factor Show Visualiza          |           |                               |               |         |               |                               |                      |  |  |
| Compare Journals      |                             | Compare Selected Journals Add Journals to New or Existing List |           |                               |               |         |               |                               | Customize Indicators |  |  |
|                       |                             |                                                                |           | Full Journa                   | al Title      | Total C | ites          | Journal<br>Impact<br>Factor 💌 | Eigenfactor Score    |  |  |
| view Title Change     | Search Jo                   | urnals                                                         |           | CA-A C                        | :>            |         | 0,438         | 137.578                       | 0.06231              |  |  |
| Select Journals       | Search Jour                 | nals                                                           | 2         | NEW ENGLAND JO                | URNAL OF      | 28      | 3,5.25        | 59.558                        | 0.68235              |  |  |
| Select Categories     |                             | NE                                                             |           |                               |               |         |               |                               |                      |  |  |
|                       | Pain Manager                | ment Nursin                                                    | g         |                               |               | ×       | 5,4 <b>50</b> | 47.120                        | 0.06273              |  |  |
| Select JCR Year       | Pain Research               | h & Manage                                                     | ment      |                               |               | ×       | 53            | 44.002                        | 0.40717              |  |  |
| 2015                  | Pain Physician              | ı                                                              |           |                               |               | ×       | s, 5 <b>0</b> | 43.113                        | 0.15711              |  |  |
| Select Edition        | Pain Practice<br>PAIN FORUM |                                                                |           |                               |               | ×       | 1.545         | 39.416                        | 0.08728              |  |  |
|                       |                             | VC                                                             |           |                               |               | × ×     | 2,3 )6        | 38.891                        | 0.20761              |  |  |
| Open Access           |                             |                                                                | 8         | NATURE REVIEWS                | MOLECULAR     | 3       | 6,784         | 38.602                        | 0.09931              |  |  |
| Category Schema       |                             |                                                                |           | CELL BIOLOGY                  |               |         |               |                               |                      |  |  |
| Web of Science        | *                           |                                                                | 9         | NATURE                        |               | 62      | 7,846         | 38.138                        | 1.44256              |  |  |
| JIF Quartile          | •                           |                                                                | 10        | Annual Review of Astrophysics | Astronomy and |         | 9,000         | 37.846                        | 0.02016              |  |  |

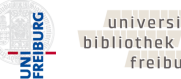

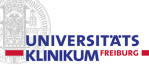

## 5. Starten Sie nun Ihre Suche nach den von Ihnen aufgelisteten Zeitschriftentiteln mit "Submit":

| SCIE SSCI                                       |    |                                                        |         |        |         |
|-------------------------------------------------|----|--------------------------------------------------------|---------|--------|---------|
| 0.000                                           | 7  | NATURE MATERIALS                                       | 72,306  | 38.891 | 0.20761 |
| Open Access     Open Access     Category Schema | 8  | NATURE REVIEWS MOLECULAR<br>CELL BIOLOGY               | 36,784  | 38.602 | 0.09931 |
| Web of Science                                  | 9  | NATURE                                                 | 627,846 | 38.138 | 1.44256 |
| JIF Quartile                                    | 10 | Annual Review of Astronomy and<br>Astrophysics         | 9,000   | 37.846 | 0.02016 |
| Select Publisher                                | 11 | JAMA-JOURNAL OF THE<br>AMERICAN MEDICAL<br>ASSOCIATION | 129,909 | 37.684 | 0.27421 |
|                                                 | 12 | CHEMICAL REVIEWS                                       | 148,154 | 37.369 | 0.24503 |
| Select Country/Territory                        | 13 | NATURE REVIEWS GENETICS                                | 30,286  | 35.898 | 0.10682 |
| Impact Factor Range                             | 14 | Annual Review of Immunology                            | 17,023  | 35.543 | 0.03655 |
|                                                 | 15 | Nature Nanotechnology                                  | 40,881  | 35.267 | 0.16738 |
| Average JIF Percentile<br>Range                 | 16 | SCIENCE                                                | 568,210 | 34.661 | 1.15367 |
| to to                                           | 17 | NATURE REVIEWS CANCER                                  | 41,846  | 34.244 | 0.08781 |
| Clear Submit                                    |    | CHEMICAL SOCIETY REVIEWS                               | 99,930  | 34.090 | 0.26994 |
|                                                 | 19 | REVIEWS OF MODERN PHYSICS                              | 41,133  | 33.177 | 0.09717 |
|                                                 | 20 | l iving Roviewe in Relativity                          | 2 038   | 32.000 | 0.00736 |

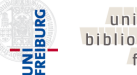

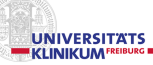

 Nun wird Ihnen die Liste Ihrer ausgewählten Zeitschriften mit den Indikatoren *Total Cites*, *Journal Impact Factor* und *Eigenfactor Score* angezeigt:

| So to Journal Profile       | oourna        | is by N    | oategories by Ra                           | IIK            |                               |                   |          |
|-----------------------------|---------------|------------|--------------------------------------------|----------------|-------------------------------|-------------------|----------|
| Master Search               | Journal       | litles Ran | iked by Impact Factor                      |                |                               | Show Visuali      | zation 🕂 |
| Compare Journals            | Compa         | re Sele    | cted Journals Add Journa                   | Is to New or E | xisting List                  | Customize In      | dicators |
|                             | Select<br>All |            | Full Journal Title                         | Total Cites    | Journal<br>Impact<br>Factor 🔻 | Eigenfactor Score |          |
| lew Title Changes           |               | 1          | PAIN                                       | 32,930         | 5.557                         | 0.04647           |          |
|                             |               | 2          | JOURNAL OF PAIN                            | 7,140          | 4.463                         | 0.01837           |          |
| select Journals             |               | 3          | JOURNAL OF HEADACHE AND<br>PAIN            | 1,786          | 3.497                         | 0.00454           |          |
| Select Categories           |               | 4          | REGIONAL ANE STHE SIA AND<br>Pain Medicine | 3,668          | 3.459                         | 0.00615           |          |
| Select JCR Year             |               | 5          | Pain Physician                             | 3,082          | 3.407                         | 0.00721           |          |
| 2015                        |               | 6          | Molecular Pain                             | 2,622          | 3.070                         | 0.00790           |          |
| Select Edition              |               | 7          | EUROPEAN JOURNAL OF PAIN                   | 5,297          | 2.900                         | 0.01170           |          |
| Open Access                 |               | 8          | JOURNAL OF OROFACIAL PAIN                  | 1,280          | 2.824                         | 0.00194           |          |
| Open Access Category Schema |               | 9          | CLINICAL JOURNAL OF PAIN                   | 5,453          | 2.712                         | 0.00975           |          |

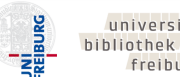

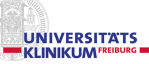

7. Wenn Sie möchten, können Sie um weitere Indikatoren ergänzen oder z.B. zur besseren Übersicht nur auf den **Journal Impact Factor** einschränken. *Hierzu müssen Sie sich mit eMail und Passwort einen (kostenlosen) Account anlegen.* 

|                       |                        | •          |                                                                     |
|-----------------------|------------------------|------------|---------------------------------------------------------------------|
| Go to Journal Profile | Journa                 | Is By Ra   | Rank Categories By Rank                                             |
| Master Search         | ✓ Journal <sup>™</sup> | Titles Rar | anked by Impact Factor Show Visualization -                         |
| Compare Journals      | Compa                  | re Sele    | ected Journals Add Jou Customize Indicator                          |
|                       | Select<br>All          |            | Customize Indicators                                                |
| View Title Changes    |                        | 1          | PAI 32,930 5.557 0.04647                                            |
| Select Journals       |                        | 2          | JO JCR Abbreviated Title Cited Half-Life                            |
| Select oournals       |                        | 3          | JO V Total Cites Citing Half-Life                                   |
| Select Categories     |                        | 4          | RE Impact Factor without Article Influence Score                    |
|                       |                        |            | 5 Year Impact Factor % Articles in Citable Items                    |
| Select JCR Year       |                        | 5          | Pai Immediacy Index Average JIF Percentile                          |
| 2015                  |                        | 6          | Mo Citable Items                                                    |
| Select Edition        |                        | 7          | EUI OF                                                              |
| Open Access           |                        | 8          | JO RRIAL DE ORDEACIAL PAIN 1,280 2,82 Save                          |
| Category Schema       |                        | 9          | CLINICAL JOURNAL OF PAIN 5,453 2.712 0.00975                        |
| Web of Science        |                        | 10         | JOURNAL OF PAIN AND 7,856 2.649 0.01486<br>SYMPTOM MANAGEMENT 7,856 |

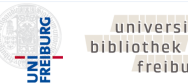

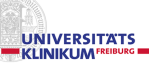

# 8. Hier das Beispiel nur mit *Impact Factor* als Indikator (nach Login):

| Go to Journal Profile          | Journa        | ils By Ran   | k Categories By Ra                         | nk                            |                     |
|--------------------------------|---------------|--------------|--------------------------------------------|-------------------------------|---------------------|
| Master Search                  | Journal       | Titles Ranko | Show Visualization 🕂                       |                               |                     |
| Compare Journals               | Compa         | re Select    | ed Journals Add Journa                     | Is to New or Existing List    | Customize Indicator |
|                                | Select<br>All |              | Full Journal Title                         | Journal<br>Impact<br>Factor 🔻 |                     |
| /iew Title Changes 🤑           |               | 1            | PAIN                                       | 5.557                         |                     |
|                                |               | 2            | JOURNAL OF PAIN                            | 4.463                         |                     |
| select Journals                |               | 3            | JOURNAL OF HEADACHE AND<br>PAIN            | 3.497                         |                     |
| elect Categories               |               | 4            | REGIONAL ANE STHE SIA AND<br>Pain Medicine | 3.459                         |                     |
| select JCR Year                |               | 5            | Pain Physician                             | 3.407                         |                     |
| 2015 💌                         |               | 6            | Molecular Pain                             | 3.070                         |                     |
| elect Edition<br>I SCIE I SSCI |               | 7            | EUROPEAN JOURNAL OF PAIN                   | 2.900                         |                     |
| Open Access                    |               | 8            | JOURNAL OF OROFACIAL PAIN                  | 2.824                         |                     |
| Category Schema                |               | 9            | CLINICAL JOURNAL OF PAIN                   | 2.712                         |                     |
| Web of Science                 |               | 10           | JOURNAL OF PAIN AND                        | 2.649                         |                     |

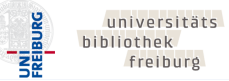

9. Ein Account bietet außerdem die Möglichkeit, die generierte Liste zu speichern:

| o to Journal Profile         | Journa        | als By Ra       | ank Categories By Rar                      | ık                            |                      |
|------------------------------|---------------|-----------------|--------------------------------------------|-------------------------------|----------------------|
| Master Search                | 9 Journal     | Titles Ran      | ked by Impact Factor                       |                               | Show Visualization - |
| ompare Journals              | Compa         | are Sele        | cted Journals Add Journal                  | s to New or Existing List     | Customize Indicator  |
|                              | Select<br>All | $\triangleleft$ | Full Journal Title                         | Journal<br>Impact<br>Factor 💌 |                      |
| iew Title Changes            |               | 1               | PAIN                                       | 5.557                         |                      |
|                              |               | 2               | JOURNAL OF PAIN                            | 4.463                         |                      |
| elect Journals               |               | 3               | JOURNAL OF HEADACHE AND<br>PAIN            | 3.497                         |                      |
| elect Categories             |               | 4               | REGIONAL ANE STHE SIA AND<br>Pain Medicine | 3.459                         |                      |
| elect JCR Year               |               | 5               | Pain Physician                             | 3.407                         |                      |
| 2015                         |               | 6               | Molecular Pain                             | 3.070                         |                      |
| elect Edition<br>SCIE 🛛 SSCI |               | 7               | EUROPEAN JOURNAL OF PAIN                   | 2.900                         |                      |
| pen Access                   |               | 8               | JOURNAL OF OROFACIAL PAIN                  | 2.824                         |                      |
| ategory Schema               |               | 9               | CLINICAL JOURNAL OF PAIN                   | 2.712                         |                      |
| Veb of Science 👻             | <b>V</b>      | 10              | JOURNAL OF PAIN AND                        | 2.649                         |                      |

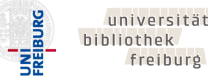

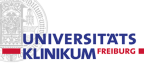

### 10. Vergeben Sie hierzu für die Datei einen Namen:

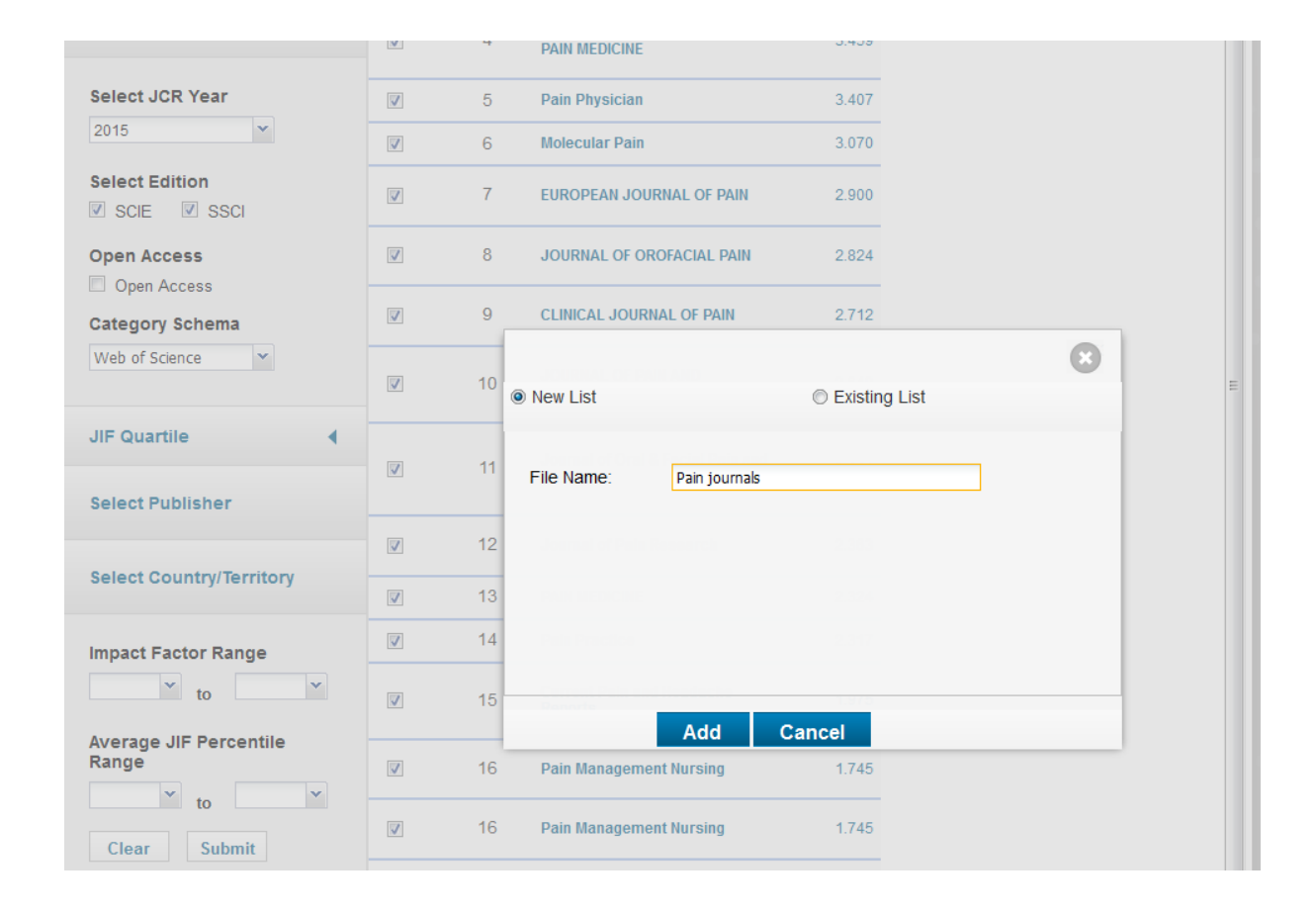

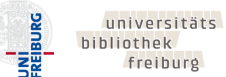

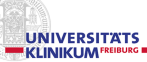

 Die Sammlung ist nun gespeichert und kann jederzeit wieder aufgerufen werden.
 Bei Bedarf können Sie später bestimmte Journals wieder entfernen. Neue Titel einzeln hinzuzufügen ist allerdings nicht möglich.

| InCites <sup>™</sup> Journal C  | itation Repo | rts°                  |                                                                |
|---------------------------------|--------------|-----------------------|----------------------------------------------------------------|
|                                 |              |                       |                                                                |
| • • · · · · · · ·               |              |                       |                                                                |
| My Saved Custom Report Selectio | ns           |                       | × Delete                                                       |
| Name 🔺                          | Dataset      | Modified              | Custom Report Selections                                       |
| Pain journals                   | JCR Journals | 04/05/2017            | Journals: J HEADACHE PAIN, J OROFAC PAIN, REGION A<br>Edit     |
|                                 | • . •        |                       |                                                                |
| Tell us what you think.         |              | Help us improve the J | ournal Citation Reports by providing your feedback! Click Here |
| © 2017 CLARIVATE ANALYTICS      | TERMS OF USE | PRIVACY POLICY        |                                                                |
|                                 |              |                       |                                                                |

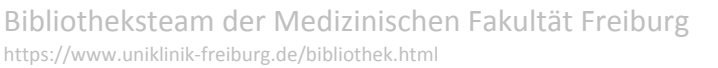

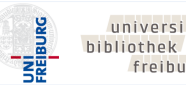

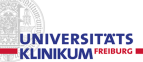

12. Schließlich kann man die zusammengestellte Zeitschriftenliste auch exportieren. Für eine Excel-Liste ist XLS als Download-Format zu empfehlen:

| Cites <sup>™</sup> Journal Cita | ation R       | epor        | ts                                         |                               | THOMSON REUTERS                                                                                            |
|---------------------------------|---------------|-------------|--------------------------------------------|-------------------------------|----------------------------------------------------------------------------------------------------|
| Home                            |               |             |                                            |                               | يە                                                                                                    |
|                                 |               |             |                                            |                               | Select download format                                                                                     |
|                                 |               |             |                                            |                               | By exporting the selected data, you ag<br>to the data usage policy set forth in<br>the <u>Terms of Use</u> |
|                                 | lourna        | le Ry Ra    | nk Catogorios Py P                         | ank                           | PDF                                                                                                    |
| So to Journal Profile           | Journa        | із Бу Ка    | Categories by R                            |                               | CSV                                                                                                    |
| Master Search                   | Journal 1     | litles Ranl | ked by Impact Factor                       |                               | > XLS                                                                                                    |
| Compare Journals                | Compa         | re Selec    | ted Journals Add Journ                     | als to New or Existing List   | Customize Indicators                                                                                       |
|                                 | Select<br>All |             | Full Journal Title                         | Journal<br>Impact<br>Factor 🔻 |                                                                                                    |
| lew Title Changes               |               | 1           | PAIN                                       | 5.557                         | A                                                                                                    |
|                                 |               | 2           | JOURNAL OF PAIN                            | 4.463                         |                                                                                                    |
| elect Journals                  |               | 3           | JOURNAL OF HEADACHE AND PAIN               | 3.497                         |                                                                                                    |
| elect Categories                |               | 4           | REGIONAL ANE STHE SIA AND<br>Pain Medicine | 3.459                         |                                                                                                    |
|                                 |               |             |                                            |                               |                                                                                                    |

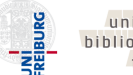

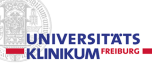

#### 13. Die ausgegebene Datei sieht dann so aus:

| X                  | 🚰 🛃 📬 🛕 🔊 • (e - 1 =    | JournalHom                                                        | eGrid.xlsx - N      | Microsoft Excel                                                                 |                                                                   |                                                              | - 0 -                            |
|--------------------|-------------------------|-------------------------------------------------------------------|---------------------|---------------------------------------------------------------------------------|-------------------------------------------------------------------|--------------------------------------------------------------|----------------------------------|
| Datei              | Start Einfügen Seitenla | yout Formeln Daten Überprüfen Ansicht                             |                     |                                                                                 |                                                                   |                                                              | a 🕜 – 🗗                          |
| Einfüg<br>Zwischer | Calibri v 111<br>ren    | ▲ Ă Ă<br>● = = ● ◆ · 日<br>● = = 章 章 章 章 章 章 章 章 章 章 章 章 章 章 章 章 章 | ▼<br>\$00<br>Format | Als Tabelle Zellenformatvorlagen<br>irerung * formativern * *<br>Formatvorlagen | Bre Einfügen * Σ *<br>Brownat * 2 *<br>Format * 2 * unv<br>Zellen | ortieren Suchen und<br>d Filtern + Auswählen +<br>Bearbeiten | Befehls-<br>referenz<br>SoGeht's |
|                    | A1 🔻 🦳 🎵                |                                                                   |                     |                                                                                 |                                                                   |                                                              |                                  |
|                    | А                       | B C                                                               |                     | D                                                                               | E F                                                               | GН                                                           | - I                              |
| 4                  |                         | 1                                                                 | PAIN                |                                                                                 | 5.                                                                | 557                                                          |                                  |
| 5                  |                         | 2 JOURN                                                           | JAL OF PAIN         |                                                                                 | 4.                                                                | 463                                                          |                                  |
| 6                  |                         | 3 JOURNAL OF HEADACH                                              | E AND PAIN          |                                                                                 | 3.                                                                | 497                                                          |                                  |
| 7                  |                         | 4 REGIONAL ANESTHESIA AND PAI                                     | N MEDICINE          |                                                                                 | 3.                                                                | 459                                                          |                                  |
| 8                  |                         | 5                                                                 | Pain Physician      |                                                                                 | 3.                                                                | 407                                                          |                                  |
| 9                  |                         | 6 N                                                               | violecular Pain     |                                                                                 | 3.                                                                | 070                                                          |                                  |
| 10                 |                         | 7 EUROPEAN JOURN                                                  | VAL OF PAIN         |                                                                                 | 2.                                                                | 900                                                          |                                  |
| 11                 |                         | 8 JOURNAL OF OROF                                                 | ACIAL PAIN          |                                                                                 | 2.                                                                | 824                                                          |                                  |
| 12                 |                         | 9 CLINICAL JOURN                                                  | VAL OF PAIN         |                                                                                 | 2.                                                                | 712                                                          |                                  |
| 13                 |                         | 10 JOURNAL OF PAIN AND SYMPTOM MA                                 | NAGEMENT            |                                                                                 | 2.                                                                | 649                                                          |                                  |
| 14                 |                         | 11 Journal of Oral & Facial Pain                                  | and Headache        |                                                                                 | 2.                                                                | 444                                                          |                                  |
| 15                 |                         | 12 Journal of                                                     | Pain Research       |                                                                                 | 2.                                                                | 363                                                          |                                  |
| 16                 |                         | 13 PAI                                                            | N MEDICINE          |                                                                                 | 2.                                                                | 324                                                          |                                  |
| 17                 |                         | 14                                                                | Pain Practice       |                                                                                 | 2.                                                                | 317                                                          |                                  |
| 18                 |                         | 15 Current Pain and Hea                                           | dache Reports       |                                                                                 | 1.                                                                | 975                                                          |                                  |
| 19                 |                         | 16 Pain Manage                                                    | ement Nursing       |                                                                                 | 1.                                                                | 745                                                          |                                  |
| 20                 |                         | 16 Pain Manage                                                    | ement Nursing       |                                                                                 | 1.                                                                | 745                                                          |                                  |
| 21                 |                         | 18 Pain Research &                                                | t Management        |                                                                                 | 1.                                                                | 685                                                          |                                  |
| 22                 |                         | 19 JOURNAL OF MUSCULOSKEI                                         | LETAL PAIN          |                                                                                 | 0.                                                                | 269                                                          |                                  |

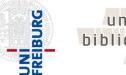

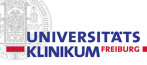